# Fehlerbehebung: CVP Courtesy Callback (CCB) Gateway Capacity Validation Failure

## Inhalt

Einführung Voraussetzungen Anforderungen Verwendete Komponenten Hintergrundinformationen Symptome Fehlerbehebung Lösung Permanente Lösung Finale Testlösung

## Einführung

In diesem Dokument wird beschrieben, wie Sie ein CCB-Problem beim Customer Voice Portal (CVP) beheben können, wenn der Anrufer kein CCB-Angebot erhält, da die Trunk Gateway-Kapazität überschritten wurde.

### Voraussetzungen

### Anforderungen

Cisco empfiehlt, über Kenntnisse in folgenden Bereichen zu verfügen:

- CVP
- Cisco CVP Courtesy Callback

### Verwendete Komponenten

Die Informationen in diesem Dokument basieren auf den folgenden Softwareversionen:

- CVP-Server 10.5
- Unified Contact Center Enterprise (UCCE) 10,5

Die Informationen in diesem Dokument wurden von den Geräten in einer bestimmten Laborumgebung erstellt. Alle in diesem Dokument verwendeten Geräte haben mit einer leeren (Standard-)Konfiguration begonnen. Wenn Ihr Netzwerk in Betrieb ist, stellen Sie sicher, dass Sie die potenziellen Auswirkungen eines Befehls verstehen.

## Hintergrundinformationen

Bevor eine Fehlerbehebung für das Gateway-Kapazitätsproblem durchgeführt wird, ist es wichtig, den Trunk-Validierungsprozess im CCB zu verstehen. Im Prinzip bestimmt der Prozess zunächst die Anzahl der Aufrufe aus der **Callback\_current-**Tabelle mit **EventTypeID** in (21,22,23); Pending, Inprogress, Tentative für bestimmte Gateways und Standorte.

Zweitens bestimmen Sie aus derselben **Callback\_current-**Tabelle die Anzahl der Anrufe, die mit der verbundenen Ursache abgeschlossen wurden: **EventTypeID** = 24 (abgeschlossen) und **CauseID** = 27 (verbunden).

Schließlich fügt der Prozess diese beiden Werte hinzu und vergleicht sie mit der Anzahl der Trunks, die unter dem Service Survivability.tcl konfiguriert wurden.

Wenn das Ergebnis den konfigurierten Trunks-Grenzwert überschreitet, sendet der Prozess einen Fehler zurück (return 1), ansonsten sendet er ok (return 0) zurück.

Zusammenfassend lässt sich sagen, dass folgende Formel zur Validierung der für CCB verwendeten Trunks lautet:

CCB-Trunks < (Callback\_current-Tabelle mit EventTypeID in (21,22,23); Pending, Inprogress, Tentative for specific Gateways) + Callback\_current table of EventTypeID = 24 (Completed) und CauseID = 27 (Connected)

Wenn der CCB-Trunks-Wert niedriger ist, schlägt die Validierung fehl.

## Symptome

Ein eingehender Anruf erhält kein CCB-Angebot. Der Anruf wird unabhängig von der geschätzten Wartezeit (EWT) direkt in die Warteschlange gestellt.

### Fehlerbehebung

Schritt 1: Erfassen Sie Aktivitätsprotokolle von der CallbackEntry-Anwendung vom VXML-Server (Voice Extensible Markup Language).

Schritt 2: Suchen Sie in den Aktivitätsprotokollen nach Anrufen, bei denen keine Validierung erfolgt:

#### Validate\_02,data,result,none

Das bedeutet, dass die Validierung nicht erfolgreich war. Rufen Sie die GUID für diesen Anruf ab. Filtern Sie den Anruf nach der angerufenen Aktivität, und suchen Sie nach einem Anruf wie im folgenden Beispiel:

start,parameter,callid=BBBBAAAACCCCDDDDEEEEFFFFAAAABBBBB

Schritt 3: Erfassen Sie CVP-Berichtsprotokolle für den Reporting-Server. Suchen Sie den gleichen Kalender in den CVP-Reporting-Protokollen.

results:none validation status bitmask=0x00000103

Schritt 4: Konvertieren Sie die Bitmaskennummer in eine Binärdatei. Verwenden Sie einen Programmierer-Rechner: 0001 00000011

Schritt 5: Suchen Sie in der Bitmaske des CVP-Reporting-Handbuchs nach CCB-Tabellen. Sie sollten sehen, dass die Validierung aufgrund von "EXCEED\_CAPACITY\_GW" fehlschlägt.

0000000 0000001 OK 0000000 0000010 ICM\_NO\_SCHEDULED\_ALLOWED 0000000 0000100 ICM\_NO\_PREEMPTIVE\_ZULÄSSIG 0000000 0001000 NICHT\_IN\_QUEUE 0000000 0010000 000000 00100000 0000000 0100000 PROBE\_FAILED\_NO\_RESPONSE 00000000 1000000 PROBE\_FAILED\_NO\_CONFIG 00000001 0000000 EXCEED\_CAPACITY\_GW 00000010 0000000 EXCEED\_CAPACITY\_QUEUE

Hinweis: ICM\_NO\_SHCEDULED\_ALLOWED und das OK-Bit sind immer festgelegt

Schritt 6: Schränken Sie das Problem auf eine bestimmte Warteschlange ein. Überprüfen Sie den CCB-Servelet vom CVP-Reporting-Server, um festzustellen, ob eine oder mehrere Warteschlangen vorhanden sind, für die kein CCB angeboten wird. Öffnen Sie einen Webbrowser, und geben Sie ein.

#### http://{Reporting Server IP Address}:8000/cvp/CallbackServlet?method=Diag

Dies ist ein Beispiel für eine Warteschlange, in der CCB angeboten wird:

| €∋∉                     | ← 🕞 🖉 http://10.201.198.7:8000/cvp/CallbackServlet?method=Diag 🖉 < ♥ 🖉 CVP Callback Diagnostic C × |          |                        |                   |                                |                        |                            |                      |                        |                        |           |
|-------------------------|----------------------------------------------------------------------------------------------------|----------|------------------------|-------------------|--------------------------------|------------------------|----------------------------|----------------------|------------------------|------------------------|-----------|
| Servlet In-Memory Queue |                                                                                                    |          |                        |                   |                                |                        |                            |                      |                        |                        |           |
| Queue<br>Name           | ICM<br>EWT                                                                                         | DQRate   | Reconnect Time         | SLA Time          | Pending Callbacks              | Percent<br>Callbacks   | <rwt-<br>ewt&gt;</rwt-<br> |                      |                        |                        |           |
| billing                 | 2000                                                                                               | 2000     | 30                     | 60                | 0                              | 0                      | 2.67                       |                      |                        |                        |           |
| Position                | Number                                                                                             | Callback | Remaining Wait<br>Time | In Queue<br>State | GUID                           | Entrance Date          | Retry                      | Validation<br>Status | Start Date             | Updated                | Recording |
| 1                       |                                                                                                    | false    | 1986                   | INQUEUE           | 9977E7000001000000000612C6C90A | 10:26:53<br>09/01/2017 | false                      | 0x0003               | 10:26:53<br>09/01/2017 | 10:26:53<br>09/01/2017 |           |

Dies ist ein Beispiel für eine Warteschlange, in der kein CCB angeboten wird.

| ー                       |         |        |                |          |                   |                   |                     |  |  |  |  |
|-------------------------|---------|--------|----------------|----------|-------------------|-------------------|---------------------|--|--|--|--|
| Servlet In-Memory Queue |         |        |                |          |                   |                   |                     |  |  |  |  |
| Queue Name              | ICM EWT | DQRate | Reconnect Time | SLA Time | Pending Callbacks | Percent Callbacks | <rwt-ewt></rwt-ewt> |  |  |  |  |
| billing                 | 2000    | 2000   | 30             | 60       | 0                 | 0                 | 2.67                |  |  |  |  |
|                         |         |        |                |          |                   |                   |                     |  |  |  |  |

Schritt 7: Überprüfen Sie, ob die Warteschlangen von einem bestimmten Gateway bedient werden. Überprüfen Sie die Gateway-Konfiguration (Survivability application parameters).

```
application
service new-call flash:bootstrap.vxml
!
service survivability flash:survivability.tcl
paramspace callfeature med-inact-det enable
param ccb id:10.201.198.21;loc:CALO;trunks:512
```

Schritt 8: Wenn die Konfiguration korrekt ist, überprüfen Sie die in der Reporting Server-Datenbank (Informix) gespeicherten Informationen, um die Anzahl der Aufrufe für dieses spezielle Gateway und diesen Standort zu bestimmen. Sie können die CCB-ID (in diesem Fall 10.201.198.21) oder den Speicherort (in diesem Beispiel CALO) überprüfen.

Schritt 9: Greifen Sie auf dem Berichtsserver auf die Informix-Datenbank zu.

Öffnen Sie eine CMD-Aufforderung, und geben Sie Folgendes ein: Zugbänder

Navigieren Sie zu Verbindung > Verbindung

CVP-Instanz auswählen

Geben Sie den Benutzernamen cvp\_dbadmin ein.

Kennwort eingeben

callback@cvp Datenbank auswählen

Beenden und Navigieren zu Abfragesprachen

Schritt 10: Führen Sie die Abfrage aus:

#### Wählen Sie count(\*) von callback\_current aus, wobei location == "CALO";

Schritt 11: Wenn der Wert gleich oder höher ist als der im Gateway für die Standorte konfigurierte Trunk-Wert, schlägt die Validierung fehl, da die maximal zulässige Anzahl an Trunks in der Tabelle Callback\_Current erreicht wurde.

**Hinweis**: Wie im CVP-Reporting-Handbuch erwähnt, ist die Rückruftabelle eine Ansicht von zwei Tabellen: Callback\_Current und Callback\_Historical. Die beiden Tabellen sind identisch. Alle 30 Minuten werden Daten für abgeschlossene Anrufe aus Callback\_Pending abgerufen und in Callback\_Historical verschoben.

Schritt 12: Wenn der Trunk-Wert pro Standort seine Grenzen in der Tabelle "Callback\_Current" erreicht hat und keine Rückrufe in der Warteschlange vorhanden sind, weist dies darauf hin, dass beim Verschieben der Rückrufdatensätze von "Callback\_Current" in die Tabelle "Callback\_Historical" ein Problem aufgetreten ist.

Schritt 13: Stellen Sie sicher, dass CVPCallbackArchive unter Schedule Tasks (CVP Reporting Server) ausgeführt wird. Navigieren Sie zu Start -> Programme -> Zubehör -> Systemprogramme -> Geplanter Task.

| B Task Schedu | ler                                                |                  |                                                                                   |                                                                                   |                        |                             |
|---------------|----------------------------------------------------|------------------|-----------------------------------------------------------------------------------|-----------------------------------------------------------------------------------|------------------------|-----------------------------|
| File Action V | liew Help                                          |                  |                                                                                   |                                                                                   |                        |                             |
| 💠 🔿 🖄 🗖       | 1 2 11                                             |                  |                                                                                   |                                                                                   |                        |                             |
| Task Scheduk  | Name                                               | Status           | Triggers                                                                          |                                                                                   | Actions                |                             |
| 🗄 📑 Task Sche | CVPCalBack                                         | Ready            | At 12:00 AM on 3/12/2014 - After trippered, repeat every 30 minutes indefinitely. | 7/16/2014 10:00:                                                                  | Dask Scheduler Library |                             |
| E Micros      | loft                                               | (i) CVPORMEDA    | Received of                                                                       | in allow of the spage of the suggest of repeat of a point data includes           | //1//2014 12:00:       |                             |
| 8 🛄 W         | indows                                             | (A CVPORNabil    | Ready                                                                             | At 12:00 AM every day                                                             | 7/17/2014 12:00:       | Create Basic Task           |
|               | Active Directory Rights Management Services Client | (A CVPI coDumo   | Ready                                                                             | At 1:00 AM every day                                                              | 7/17/2014 1:00:0       | 💫 Create Task               |
| -             | AppID<br>Application Experience                    | () CVPSummary    | Ready                                                                             | At 12:00 AM on 3/12/2014 - After triggered, repeat every 15 minutes indefinitely. | 7/16/2014 9:45:0       | Import Task                 |
|               | Autochk                                            |                  |                                                                                   |                                                                                   |                        | E Note al Sector Testa      |
| 2             | CertificateServicesClient                          |                  |                                                                                   |                                                                                   |                        | Lej Uspiay Al Kunning Tasks |
| 8             | Customer Experience Improvement Program            |                  |                                                                                   |                                                                                   |                        | Enable All Tasks History    |
|               | Server Server                                      |                  |                                                                                   |                                                                                   |                        | San Esidar                  |
|               | Defrag                                             |                  |                                                                                   |                                                                                   |                        | Men robe                    |
|               | MemoryDiagnostic                                   |                  |                                                                                   |                                                                                   |                        | View                        |
| 2             | MUE                                                |                  |                                                                                   |                                                                                   |                        | B actual                    |
|               | Multimedia                                         |                  |                                                                                   |                                                                                   |                        | ( Kerresn                   |
|               | NetTrace                                           |                  |                                                                                   |                                                                                   |                        | Help                        |
|               | NetworkAccessProtection                            | 4                |                                                                                   |                                                                                   | •                      | -                           |
| ۰             | PLA                                                |                  | 1                                                                                 |                                                                                   |                        | Selected Item               |
|               | Power Efficiency Diagnostics                       | General Trigger  | s Actio                                                                           | ons Conditions Settings History (disabled)                                        |                        | Run                         |
|               | RAC                                                |                  |                                                                                   |                                                                                   |                        |                             |
|               | Ras                                                | When you crea    | te a task                                                                         | , you must specify the action that will occur when your task starts. To chang     | e these                | . End                       |
|               | Registry                                           | actions, open t  | ne task                                                                           | property pages using the Properties command.                                      |                        | Disable                     |
|               | RemoteApp and Desktop Connections Update           | Action           | -                                                                                 | Details                                                                           |                        |                             |
|               | Server Manager                                     | Chart a property |                                                                                   | C/ Circol C/(P) part hip) part are C/ Circol C/(P) hip) archcallback pl           |                        | Export                      |
| -             | Software-rotectormattorm                           | Start a program  |                                                                                   | careaco/car/pen/pen/pen/pen/exe/careaco/care/pen/archealiback.pl                  |                        | Properties                  |
|               | Task manager                                       |                  |                                                                                   |                                                                                   |                        |                             |

Schritt 14: Wenn diese Aufgabe **CVPCallbackArchive** abgeschlossen ist, stellen Sie sicher, dass der Exitcode (0x0) lautet.

| Task Schedule | Name           | Status | Triggers                  | Next Ru | Last Run Ti  | Last Run Result                             | Author        |
|---------------|----------------|--------|---------------------------|---------|--------------|---------------------------------------------|---------------|
| D Task Sche   | CVPCallBack    | Ready  | At 12:00 AM on 1/31/2017  | 8/30/20 | 8/30/2017 4. | The operation completed successfully. (0x0) | Administrator |
|               | CVPDBMidD      | Ready  | At 12:00 PM every day     | 8/31/20 | 8/30/2017 1  | The operation completed successfully. (0x0) | Administrator |
|               | (b) CVPDBNight | Ready  | At 12:00 AM every day     | 8/31/20 | 8/30/2017 1  | The operation completed successfully. (0x0) | Administrator |
|               | CVPLogDump     | Ready  | At 1:00 AM every day      | 8/31/20 | 8/30/2017 1  | The operation completed successfully. (0x0) | Administrator |
|               | CVPSummary     | Ready  | At 12:00 AM on 1/31/2017  | 8/30/20 | 8/30/2017 4  | The operation completed successfully. (0x0) | Administrator |
| I             | A Googlal Inda | Dandy  | Multiple triggers defined | 0/20/20 | 0/20/2017 2  | The operation completed successfully (0.0)  |               |

Schritt 15: Wenn die Schritte 13 und 14 in Ordnung sind, aber noch keine Daten in der Tabelle Callback\_Historical enthalten sind, müssen Sie bestimmen, warum die Informationen nicht der Datenbank hinzugefügt werden. Überprüfen Sie die Integrität der in der aktuellen und der Verlaufstabelle gespeicherten Informationen. Führen Sie diese Abfrage im Informationsmix dbaccess CMD-Fenster aus:

Select count (\*) from callback\_current where surrogateid in (select surrogateid from callback\_historical);

Schritt 16: Wenn die Zahl 1 oder höher ist, bedeutet dies, dass der Primärschlüssel auf der aktuellen Tabelle bereits in der Verlaufstabelle vorhanden ist und die Informationen nicht der Datenbank hinzugefügt werden. In den meisten dieser Szenarien führt eine Racebedingung dazu, dass doppelte Datensätze in die Tabelle callback\_current eingegeben werden.

Die GUID für die Surrogateid-Zuordnung erfolgt in der Warteschlangentabelle. In Situationen, in denen der Anruf von einem Callback-Wartewarteschlangen-Skript zum Callback-Warteschlangenskript wechselt, scheint es ein Fenster zu geben, in dem der Archivauftrag die Datensätze vom aktuellen zum Verlauf verschiebt und die Anwendung einen neuen Datensatz in die aktuelle Tabelle mit derselben Surrogateid eingibt. Dieses Problem betrifft dieses CDETS <u>CSCuq86400</u>

## Lösung

Schritt 1: Zugriff auf die Informix-Datenbank. Öffnen Sie eine CMD-Aufforderung, und geben Sie Folgendes ein: **Zugbänder** 

Schritt 2: Navigieren Sie zu **connection > connect** und wählen Sie cvp instance aus. Geben Sie den Benutzernamen cvp\_dbadmin ein, und geben Sie das Kennwort ein.

Schritt 3: Wählen Sie callback@cvp aus, und navigieren Sie zu Abfragesprachen.

Schritt 4: Führen Sie folgende Befehle aus:

Löschen von callback\_current, wobei Surrogateid in (wählen Sie Surrogateid aus callback\_history aus);

Wenn ein temporärer Tabellenfehler auftritt, tun Sie Folgendes:

#### Drop-Tabelle t1;

Schritt 5: Führen Sie die sp-Prozedur aus, mit der die Informationen aus dem Fenster dbaccess der Abfragesprache von Current in die Verlaufstabelle verschoben werden.

#### EXECUTE PROCEDURE sp\_arch\_callback();

Schritt 6: Stellen Sie sicher, dass in der aktuellen Tabelle nicht so viele Datensätze vorhanden sind wie zuvor.

Wählen Sie count(\*) von callback\_current aus, wobei location == "CALO";

### Permanente Lösung

Schritt 1: Navigieren Sie zu Cisco\CVP\informix\_frag, und öffnen Sie sp\_arch\_callback.sql in einem Texteditor.

Schritt 2: Heben Sie diese Zeile am Anfang der Datei auf: —Drop procedure sp\_arch\_callback; (remove — at start of the line).

Schritt 3: Fügen Sie diesen Posten hinzu: von callback\_current, wo Surrogateid in Surrogateid ist (wählen Sie Surrogateid aus callback\_history aus) zu löschen; nach

Erstellen Sie die Zeile sp\_arch\_callback().

Schritt 4: Speichern Sie die Datei.

Schritt 5: Dies ist ein Beispiel dafür, wie der erste Teil der Datei aussehen sollte.

delete from callback\_current where surrogateid in (select surrogateid from callback\_historical);

### **Finale Testlösung**

Schritt 1: Öffnen Sie eine CMD-Eingabeaufforderung, und führen Sie den folgenden Befehl aus: dbschema

dbschema -d callback -f sp\_arch\_callback

**Hinweis**: Wenn bei der Ausführung des dbschema-Befehls ein Autorisierungsproblem vorliegt, melden Sie sich als cvp\_dbadmin beim Berichtsserver an, und versuchen Sie es noch einmal.

Schritt 2: Stellen Sie in der Ausgabe sicher, dass der Befehl Löschen aus ausgeführt wird.

C:\Users\Administrator>dbschema -d callback -f sp\_arch\_callback DBSCHEMA Schema Utility INFORMIX-SQL Version 12.10.FC3 create procedure "Administrator".sp\_arch\_callback() DEFINE p\_ageoff INTEGER; -- delete any duplicates found in current table. delete from callback\_current where surrogateid in (select surrogateid from callb ack\_historical); SELECT surrogateid FROM Callback\_current WHERE EventTypeID in (24,29) -- Completed, Too many callbacks AND CauseID in (27,28) -- Connected, Cancelled INTO TEMP t1 WITH NO LOG;